## Bordro Kanun Parametreleri Güncelleme

Bordro Kanun Parametreleri Güncelleme işlemi hakkında ayrıntılı bilgiye bu dokümandan ulaşılır.

Bordro Kanun Parametreleri güncelleme işlemi payroll servisine bağlantı kurularak yapılmaktadır. Güncelleme işleminin yapılabilmesi için öncelikle admin panelde Web Bağlantı Ayarları'nın yapılmış olması gerekir.

## Web Bağlantı Ayarları

Web Bağlantı Ayarları admin panel üzerinde Diğer Tanımlar menüsü altından yapılır. Web hizmetleri bağlantı ayarında adres alanına \*https://payrollservice.logo.cloud\* yazılmalıdır.

| 📅 http://localhost:8080 - J-Platform (LOG                                                                                                    | O YAZILIM (MERKEZ))                                                                                                    | - 🗆 ×     |
|----------------------------------------------------------------------------------------------------|----------------------------------------------------------------------------------------------------|-----------|
| Image: Second system         Oiger Tanımlar         Tanımlar         Vardiya Tanımları         Vardiya Tanımları         Vardiya Paketleri         Takvimler         Web Hizmeti Bağlantıları         Yetki Kodu Paketi Oluşturma                                     |                                                                                                    |           |
| <ul> <li>Furkcell SMS Servisi Baqlantilari</li> <li>iş Akışı Durumu Ayarları</li> <li>iş Akışı Durumu Ayarları</li> <li>iş Kuruluş Bilgileri</li> <li>iy Uyarlamalar</li> <li>iy Sunucu Ayarları</li> <li>i Raporlar</li> <li>i Süreçler</li> <li>i Sistem</li> </ul> | Web Hizmetleri Bağlantı Ayarı (Bayi kullanı<br>Kullanıcı adı<br>Şifre<br>Hesap kodu<br>Adres https://payrollservice.logo.clou | mı için X |
| 🕲 Yeni mesajınız yok                                                                                                    |                                                                                                    | <u></u>   |
| HUSEYINCILLI : MS-SQL : YUNUSEMRE : V3.13.                                                                                                    | B.1 admin                                                                                                    |           |

## Bordro Kanun Parametreleri Güncelleme

Bordro Kanun Parametreleri program içerisinde; Sistem Ayarları-> Öndeğer ve Parametreler-> Ücret Yönetimi-> Bordro Kanun Parametreleri altında yer alır.

Buradan bordro kanun parametreleri listesi ekranına ulaşılır. Açılan pencerede Kanun Parametreleri Aktarımı butonu ile mevcut döneme ait kanun parametreleri otomatik olarak oluşturulur.

|                                   | Başlangıç Tarihi                                     | <ul> <li>Geçerlilik Tarihi</li> </ul>                          |  |
|-----------------------------------|------------------------------------------------------|----------------------------------------------------------------|--|
| Ara                               | 01/07/2022                                           | 30/11/2022                                                     |  |
| ***J-PLATFORM                     | 01/12/2022                                           |                                                                |  |
| Sistem Ayarlan                    |                                                      |                                                                |  |
| Türler •                          |                                                      |                                                                |  |
| Tanımlar •                        |                                                      |                                                                |  |
| Öndeğer ve Parametreler           |                                                      |                                                                |  |
| Personel Yönetimi                 |                                                      |                                                                |  |
| 🖨 Ücret Yönetimi 🔹                |                                                      |                                                                |  |
| Bordro Kanun<br>Parametreleri     |                                                      |                                                                |  |
| Bordro Çalışma<br>Parametreleri   |                                                      |                                                                |  |
| 0 Ucret Parametreleri 🔸           |                                                      |                                                                |  |
| Parametreleri                     | 20 ~ « < - > »                                       |                                                                |  |
| ûcret Gruplan                     |                                                      |                                                                |  |
| Ek Yasal Kesinti<br>Parametreleri |                                                      |                                                                |  |
|                                   | Anun Parametreleri Aktanmi                           |                                                                |  |
| (01/01/2023) t                    | arihli kanun parametreleri indirilecek ve 01/01/2023 | başlangıç tarihli yeni bir kayıt eklenecektir.<br>Tamam Vazgeç |  |
| Baslangic Tarihi                  |                                                      | e Gecerlilik Tarihi                                            |  |
| 01/07/2022                        |                                                      | 30/11/2022                                                     |  |
| 01/12/2022                        |                                                      | 31/12/2022                                                     |  |
| 01/01/2023                        |                                                      |                                                                |  |
|                                   |                                                      |                                                                |  |

İşlem tamamlandıktan sonra "Kanun Parametreleri Güncellenmiştir" mesajı alınır. Daha önce yer alan aktif kanun parametresi kaydının Geçerlilik Alanı otomatik olarak doldurulur ve aktif dönem için yeni kanun parametre satırı oluşturulur. Oluşturulan bu kaydın detayına tıklanınca bordro kanun parametreleri detayına erişilir.

| anun Parametreleri 🛪 Kanun               | Parametreleri ×       |                          |                |                                     |                 |        |
|------------------------------------------|-----------------------|--------------------------|----------------|-------------------------------------|-----------------|--------|
| Ana Bilgiler Gelir Vergisi               | SGK Matrah ve Oranlar | Kıdem/İhbar Tazminatları | Kamu Tabloları | Diğer Tablolar                      |                 |        |
| Parametreler                             |                       |                          |                |                                     |                 |        |
| Başlangıç Tarihi                         | 01/01/2023            | -                        |                |                                     |                 |        |
| 16 Yaşından Büyükler İçin Asgari         |                       |                          | 10.008         | Yuvarlama Tabanı (SGK)              |                 | 0,01   |
| 16 Yaşından Küçükler İçin Asgari         |                       |                          | 10.008         | Yuvarlama Şekli (SGK)               | En yakın sayıya | ~      |
| AGI ile Tamamlanacak Minimum N           |                       |                          | 0              | Bir. Emek. Kontrol Oranı (Yüzde)    |                 | 15     |
| Damga Vergisi Oranı (Binde)              |                       |                          | 7,59           | Şah. Sig. Kontrol Oranı (Yüzde)     |                 | 15     |
| Muafiyetlere Esas Çocuk Sayısı           |                       |                          | 2              | Aylık Toplam Gün Sayısı             |                 | 30     |
| Asgari Ücret Gelir Vergisi Muafiyeti     | Evet                  |                          | ~              | Uçuş Gör.Gelir Vergisi İnd. Oranı ( |                 | 0      |
| Asgari Ücret Damga Vergisi Muafi         | Evet                  |                          | ~              | Uçuş Gör.Damga Vergisi İnd. Oran    |                 | 0      |
|                                          |                       |                          |                |                                     |                 |        |
| <ul> <li>Asgari Ücret Teşviği</li> </ul> |                       |                          |                |                                     |                 |        |
| Asgari Ücret Günlük Destek Tutarı        |                       |                          | 8,33           |                                     |                 |        |
| Günlük Üst Sınır                         |                       |                          | 0              |                                     |                 |        |
| Günlük Üst Sınır (Linyit/Təş Köm.)       |                       |                          | 0              |                                     |                 |        |
|                                          |                       |                          |                |                                     |                 |        |
| ✓ Katsayı/Göstergeler                    |                       |                          |                | ✓ Kamu Hesaplamaları                |                 |        |
| Aylık Katsayı                            |                       |                          | 0,231329       | Yuvarlama Tabanı                    |                 | 0,01   |
|                                          |                       |                          |                |                                     |                 | _      |
| ×                                        |                       |                          |                |                                     |                 | Kaydet |